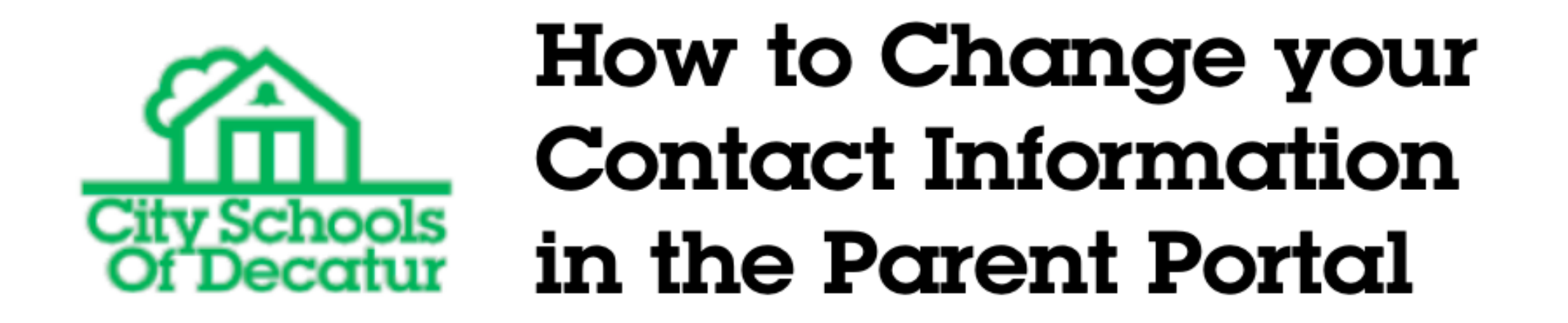

First log into the Parent Portal by clicking the Parent Portal Icon on the bottom of any CSD School's Home Page.

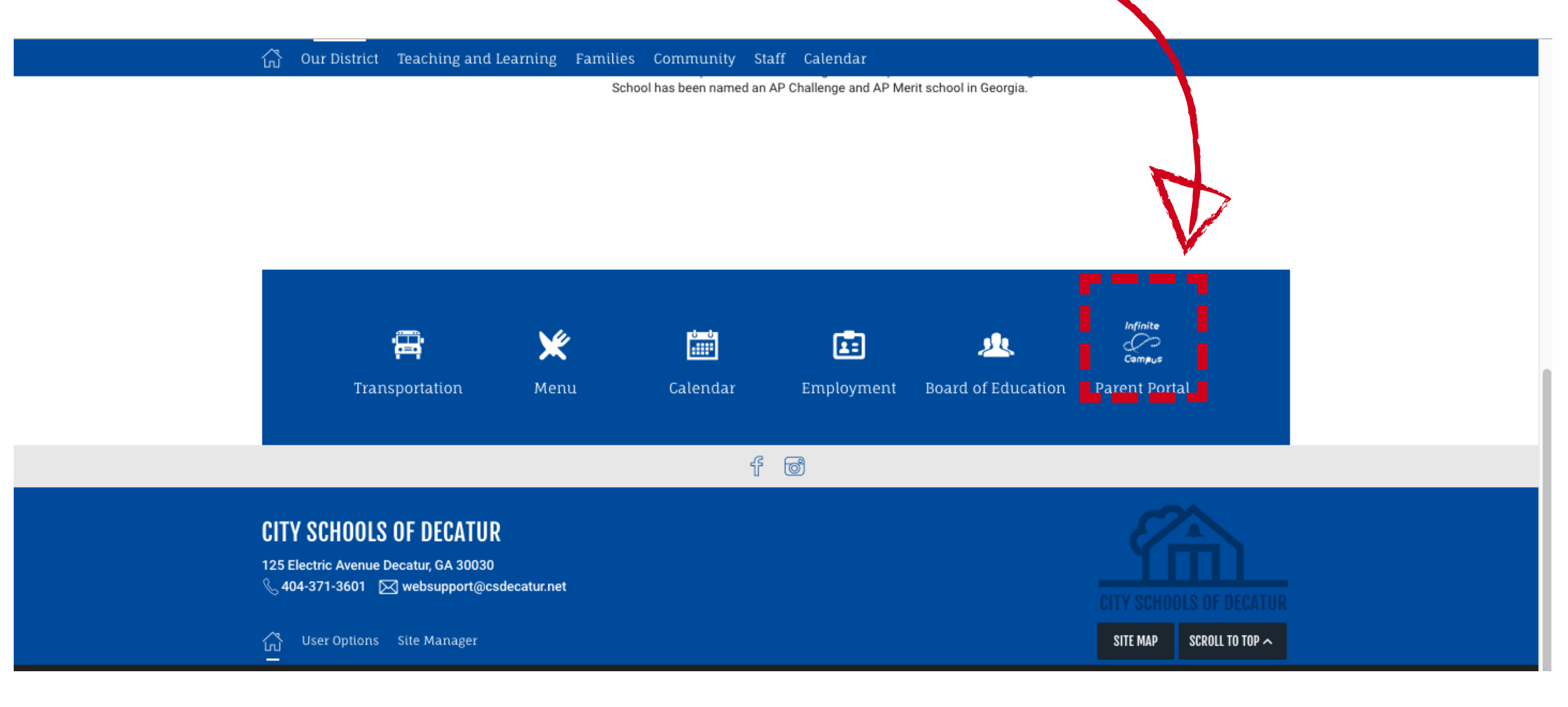

## Then once logged into the portal, click "More" under the left menu.

| Infinite<br>Campus |                     |   |                                | • |
|--------------------|---------------------|---|--------------------------------|---|
| Message Center     | More                |   |                                |   |
| Today              |                     |   |                                |   |
| Calendar           | Address Information | > | Quick Links                    |   |
| Food Service       | Demographics        | > | City Schools of Decatur        |   |
| Discussions        | Family Information  |   | Glennwood Elementary           |   |
| More               | Family Information  |   | Talley Street Upper Elementary |   |
|                    | Important Dates     | > |                                |   |
|                    |                     |   |                                |   |
|                    |                     |   |                                |   |
|                    |                     |   |                                |   |
|                    |                     |   |                                |   |
|                    |                     |   |                                |   |
|                    |                     |   |                                |   |
|                    |                     |   |                                |   |

Then click on Family Information to update any member of your household's phone, email or relationship information. You can also check your demographics information there as well.

| Infinite<br>Campus |                     |     |                                         | <b>.</b> |
|--------------------|---------------------|-----|-----------------------------------------|----------|
| Message Center     | More                |     |                                         |          |
| Today              |                     |     | Quick Linko                             |          |
| Calendar           | Address Information | > > | QUICK LINKS                             |          |
| Food Service       | Demographics        | >   | City Schools of Decatur                 |          |
| Discussions        | Family Information  |     | College Heights<br>Glennwood Elementary |          |
| More               |                     |     | Talley Street Upper Elementary          |          |
|                    | Important Dates     | >   |                                         |          |
|                    |                     |     |                                         |          |
|                    |                     |     |                                         |          |
|                    |                     |     |                                         |          |
|                    |                     |     |                                         |          |
|                    |                     |     |                                         |          |
|                    |                     |     |                                         |          |
|                    |                     |     |                                         |          |

Check to be sure all names, relationships, emergency contacts, household address, phone numbers, and emails and to correct them as needed.

| ≡      | Infinite<br>Campus |                     |                    | <b>پ</b> | <b>.</b> |
|--------|--------------------|---------------------|--------------------|----------|----------|
| Messa  | age Center         | < Back              |                    |          |          |
| Today  |                    |                     |                    |          |          |
| Calend | lar                | Jones Information   |                    |          |          |
| Food S | Service            | Caregiver #1 Na     | ime here           |          |          |
| Discus | sions              | Contact Information |                    |          |          |
| More   |                    |                     |                    |          |          |
|        |                    | Phone               | Email              | Undeto   |          |
|        |                    | 404-XXX-XXXX        | john.doe@gmail.com | opuate   |          |
|        |                    | Relationships       |                    |          |          |
|        |                    |                     |                    |          |          |

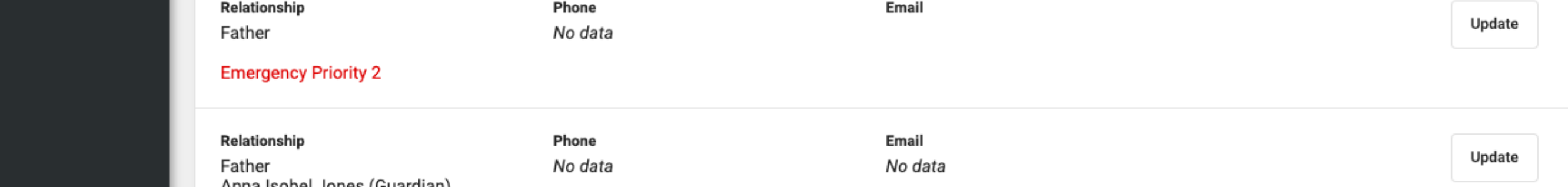